# **Renewal of Fire Fire-No Objection Certificate**

| 1 | Name of Approval /<br>NoC/ License/<br>Registration | Renewal of Fire-No Objection Certificate                                                                                                    |
|---|-----------------------------------------------------|----------------------------------------------------------------------------------------------------|
| 2 | Competent<br>Authority                              | Department of Home - Fire & Emergency Services                                                                                                    |
| 3 | Applicability<br>Criteria                           | Assistant Director of Fire & Emergency Services                                                                                                    |
| 4 | Stage                                               | After Operation                                                                                                    |
| 5 | SLA/ Number of<br>Days                              | 30 Days                                                                                                    |
| 6 | Documents<br>Required                               | <ul> <li>The following documents shall be enclosed in the Industrial building:</li> <li>Application form dully filled in all respect</li> <li>Self declaration on plain paper and Photo ID proof (i.e. Aadhar Card, Election Card, Passport etc)</li> <li>Copy of register of fire extinguisher (Annexure - F) maintained by the owner.</li> <li>Photographs of the all fire fighting system and Marginal open spaces/Set Back as a evidence</li> <li>Annually certificate (Annexure - I) to be given by the owner or the occupier for maintenance of the fire prevention and life safety measures as per format.</li> <li>Annually certificate (Annexure - I &amp; Annexure) to be given by the fire contractor/agency regarding maintenance of fire fighting system as per format.</li> <li>Copy of Final No objection Certificate/Renewal of Fire NOC issued by the Fire Department.</li> </ul>                                                                                                    |
| 7 | Form Submission                                     | https://swp.dddgov.in/fire-and-emergency-services-dnhdd<br>or<br>https://fes.ddd.gov.in/OnlineService/Page/65                                                                                                    |
| 8 | Procedure for<br>getting license                    | <ul> <li>Step-1</li> <li>a) The applicant shall open the above Online Single Window<br/>Portal using the address</li> <li>b) Online Services &gt;&gt; Click on &gt;&gt; Renewal of Fire NOC</li> <li>c) After fill the details than (Click Here to verify) e-mail sent<br/>to register e-mail.</li> <li>d) After receiving e-mail to start the application form, after<br/>filled application form than (Click on Confirm &amp; Submit) to<br/>upload documents as per check list</li> <li>Step - 2</li> <li>The following documents (Scanned Copies in .pdf format) are<br/>required to be uploaded.</li> <li>Photo ID proof (i.e. Aadhar Card, Election Card, Passport<br/>etc).</li> <li>Application form dully filled in all respect</li> <li>Copy of register of fire extinguisher maintained by the<br/>owner.</li> <li>Photographs of the all fire fighting system and Marginal<br/>open spaces/Set Back</li> <li>Annually certificate to be given by the owner or the occupier<br/>for maintenance of the fire prevention and life safety<br/>measures as per format.</li> </ul> |

|    |                                                           | <ul> <li>Annually certificate to be given by the fire contractor/agency regarding maintenance of fire fighting system as per format.</li> <li>Copy of Final No objection Certificate/Renewal of Fire NOC issued by the Fire Department</li> </ul>                                              |
|----|-----------------------------------------------------------|----------------------------------------------------------------------------------------------------|
|    |                                                           | <b>Step – 3</b><br>After upload all documents, submit the application in online single window system                                                                                                    |
|    |                                                           | <b><u>Step - 4</u></b><br>Once the application is submitted it appears in the Dashboard of<br>the Dealing Hand and application forwarded to Assistant Director.                                                                                                    |
|    |                                                           | <u>Step – 5</u><br>Assistant Director forwarded to Station Fire Officer/Asstt. Station<br>Fire Officers for inspection of the premises.                                                                                                    |
|    |                                                           | <b>Step – 6</b><br>The Inspection Committee shall review the application and inspect<br>the premises and submit their inspection report for further action.                                                                                                    |
|    |                                                           | <u>Step – 7</u><br>Basing on the inspection report, Further the senior officers will<br>scrutinize the inspection Committee report and the submit their<br>recommendation whether, the NOC issued (or) not.                                                                                    |
|    |                                                           | <u>Step – 7</u>                                                                                                    |
|    |                                                           | Finally, the Officers concerned have reviewed the inspection<br>Report and remarks given by the Assistant Director shall approve<br>either may be issued or not.                                                                                                    |
| 9  | Fee & Mode of<br>Payment                                  | Rs. 2500/- Renewal of Fire NOC fees.<br>Visit PFMS Challal Creation >> The Chief of Police (H.O. of Fire &<br>Emergency Deptt.) Nani Daman [209703] >> Fire Protection &<br>Control (0070601090000) >> Pay and Accounts Office Daman<br>[008998]. If, not paid at the time of Provisional NOC. |
| 10 | Clearance Issued                                          | After receipt of the challan, Renewal of Fire NOC will issue to directly to applicant.                                                                                                    |
| 11 | Validity of NOC                                           | 01 Year                                                                                                    |
| 12 | Does the applicant<br>need to visit office<br>personally? | No                                                                                                    |
| 13 | In there any late<br>fees if renewal is<br>missed?        | No at present                                                                                                    |

#### i). SUBMISSION OF APPLICATION:

#### Go through website i.e.

https://swp.dddgov.in/fire-and-emergency-services-dnhdd

|   | De<br>On the b<br>Authorit | partment of<br>pasis of recommendation ma<br>y for necessary Clearances/It | Fire &     | Emerger<br>vernment of India and<br>/Renewals, Single Win | Information p<br>dow Agency h       | ervice:                            | S<br>concern departments<br>the following Services, t                  | regarding Time lir<br>he time frames wi                  | nes and Competent<br>thin which these                    |  |
|---|----------------------------|----------------------------------------------------------------------------|------------|-----------------------------------------------------------|-------------------------------------|------------------------------------|------------------------------------------------------------------------|----------------------------------------------------------|----------------------------------------------------------|--|
|   | Sr. No.                    | Name of Service                                                            | Apply Link | Department Name                                           | Timeline<br>(Working<br>Days)       | Fees /<br>Procedure /<br>Checklist | Designation of the<br>Authority Responsible<br>to Deliver the Services | 1st Appellate<br>Authority for<br>Grievance<br>Redressal | 2nd Appellate<br>Authority for<br>Grievance<br>Redressal |  |
|   | 1                          | Provisional Fire NOC                                                       | Click Here | Fire & Emergency<br>Services                              | 30 Days                             | View                               | Station Fire Officer                                                   | Assistant<br>Divisional Fire<br>Officer                  | Director (F&ES)                                          |  |
|   | 2                          | Final Fire NOC                                                             | Click Here | Fire & Emergency<br>Services                              | 30 Days                             | View                               | Station Fire Officer                                                   | Assistant<br>Divisional Fire<br>Officer                  | Director (F&ES)                                          |  |
| - | з                          | Renewal Fire NOC                                                           | Click Here | Fire & Emergency<br>Services                              | 30 Days                             | View                               | Station Fire Officer                                                   | Assistant<br>Divisional Fire<br>Officer                  | Director (F&ES)                                          |  |
|   | Sr. No                     | SMS/e-mail notification to th<br>approved/rejected.                        | Reforms R  | elated to Ease of Doing E<br>hen the application is su    | Business ( EODB<br>bmitted and/or c | )<br>juery is raised ar            | d/or application is                                                    | Docume                                                   | nt / URL                                                 |  |

### • Click on > Online Services:

#### **Click on Online Services**

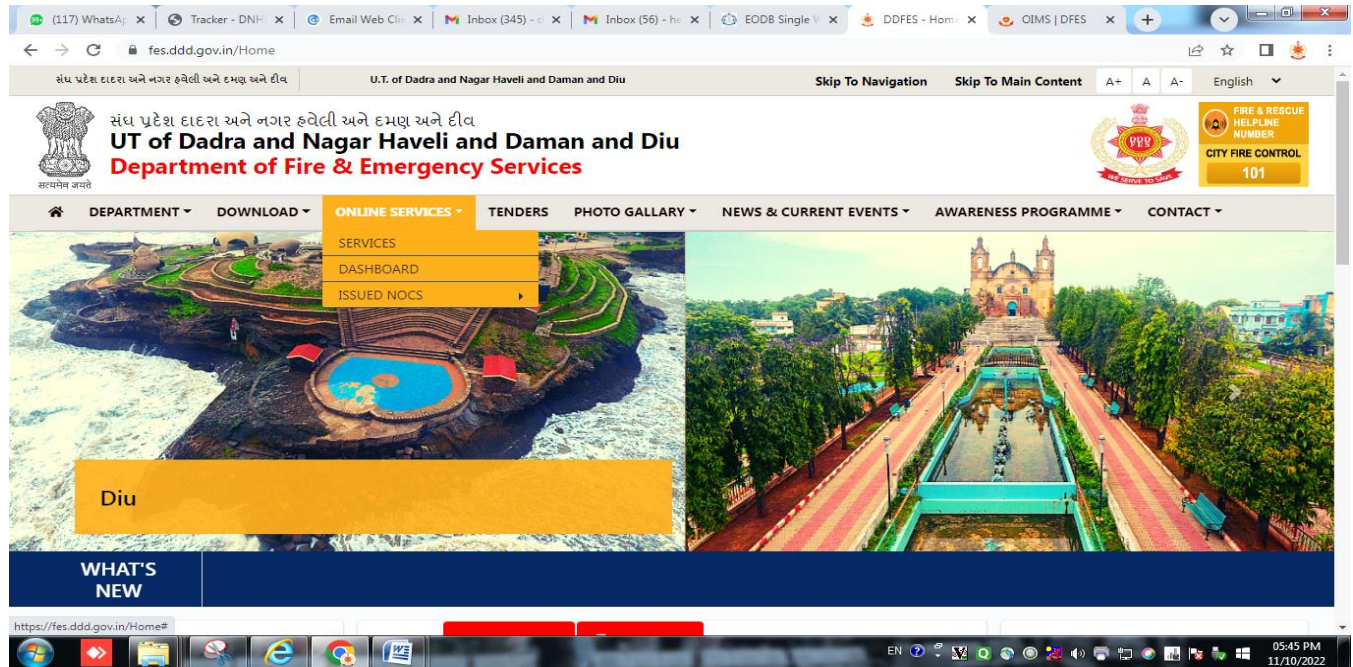

#### • Click on > Services:

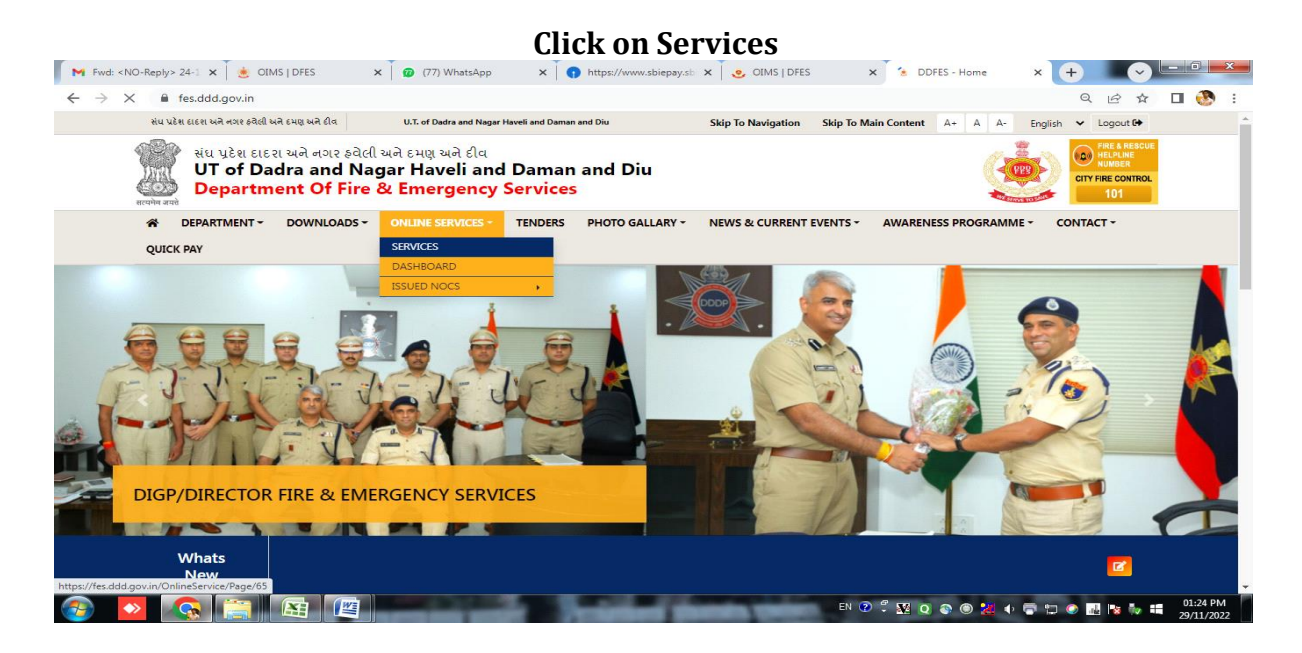

## Click on > Renewal of Fire NOC :

| G S    | ERVICES                 |            |                                 |                           |                          |                                                                              | HOME / ONLIN                                             | IE SERVICES / SERVIC                                     | IES |  |
|--------|-------------------------|------------|---------------------------------|---------------------------|--------------------------|------------------------------------------------------------------------------|----------------------------------------------------------|----------------------------------------------------------|-----|--|
| SERVIC | CES                     |            |                                 |                           |                          |                                                                              |                                                          |                                                          |     |  |
| Sr.No. | Name Of Services        | Apply Link | Department<br>Name              | Timeline(Working<br>Days) | Fees/Procedure/Checklist | Designation of the<br>Authority<br>Responsible to<br>Deliver the<br>Services | 1st Appellate<br>Authority for<br>Grievance<br>Redressal | 2nd Appellate<br>Authority for<br>Grievance<br>Redressal |     |  |
| 1      | Provisional Fire<br>NOC | Click Here | Fire &<br>Emergency<br>Services | 30 Days                   | View                     | Station Fire Officer                                                         | Assistant Divisional<br>Fire Officer                     | Director(F&ES)                                           |     |  |
| 2      | Final Fire NOC          | Click Here | Fire &<br>Emergency<br>Services | 30 Days                   | View                     | Station Fire Officer                                                         | Assistant Divisional<br>Fire Officer                     | Director(F&ES)                                           |     |  |
| 3      | Renewal Fire NOC        | Click Here | Fire &<br>Emergency<br>Services | 30 Days                   | View                     | Station Fire Officer                                                         | Assistant Divisional<br>Fire Officer                     | Director(F&ES)                                           |     |  |

| After filli             | ng above details and click on (Click<br>And Check e-Mail to Start Applicatio                                                                                                    | Here to Verify<br>n form |
|-------------------------|----------------------------------------------------------------------------------------------------|--------------------------|
| IMS   DFES ×            | 🗿 Provisional_Fire_NOC.pdf 💦 🗙 📔 🗅 Deva Deva (Lyrics) - Brahmás 🚸 🗴 🔂 EODB Single Window Portal : Da 🗴 💽                                                                                                    | +                        |
| C 🕯 fes.ddd.gov.in/eser | vices/ApplicantVerification?TYPE=Renewal                                                                                                    | < ૯☆ ⋽                   |
| ant venncation          | The Construction of the Construction of the Co |                          |
|                         | District                                                                                                    |                          |
|                         | SELECT DISTRICT V                                                                                                    | cedure                   |
|                         | Application For                                                                                                    |                          |
|                         | Renewal of Final NOC 🗸                                                                                                    |                          |
|                         | Annual Renewal Of  Final Noc Issued Offline                                                                                                    |                          |
|                         |                                                                                                    |                          |
|                         | Final Noc Issued Unline                                                                                                    |                          |
|                         | O Renewal Final Noc Issued Online                                                                                                    |                          |
|                         | Applicant's Sumame *                                                                                                    |                          |
|                         | Annicant's Firstname *                                                                                                    |                          |
|                         | ENTER FIRST NAME                                                                                                    |                          |
|                         | Applicant's Middlename                                                                                                    |                          |
|                         | ENTER MIDDLE NAME                                                                                                    |                          |
|                         | Email Id •                                                                                                    |                          |
|                         | ENTER EMAIL ID                                                                                                    |                          |
|                         |                                                                                                    |                          |

•

• Login e-Mail Open check mail receive for Online Application form:

| CEMS          | 5   DFES 🗙 M Inbox (17             | ) - daman.fes@gmail : X M Inbox (622) - hevilbhandari@gm: X 🛛 EDDB Reforms Tracker - DNHDD X 🔶                                       | (cost)       | X       |
|---------------|------------------------------------|----------------------------------------------------------------------------------------------------|--------------|---------|
| $\rightarrow$ | C @ mail.google.com/mail/u/1/?pli: | 1#inbox                                                                                                    | \$ <b>*</b>  | ۲       |
| Apps          | SSS Application Ma 🥑 Online NOC [  | FES 🚱 Central Plan Schem 🍥 CCMS - Law Depart 🚱 Case Status : Search 🚱 EODB Reforms Trac 🧧 NOC upload                                 | >> 🚺 Other b | sookmar |
| = 1           | M Gmail Q Sea                      | rch mail • G                                                                                                    | ) 🕸 🏢        | E       |
| -             | □- C :                             | 1-100 of 1,642                                                                                                    | < >          | E       |
| 622           | Primary                            | Social 26 new Promotions 25 new HDFC Bank, State Bank Reward.                                                                        |              |         |
| k             | DDFES : NOC Applica.               | <no-reply> Applicant Verification - Application ID: NOC/R202021/00060 - Administration of Daman &amp; Diu(UT), Department</no-reply> | 10:59 AM     | 0       |
| 3             | 🔲 🚖 🖸 Flipkart                     | Fishing 🕼 for Great Discounts? - You have 24 Hours to Catch Them! Gift Voucher Best Deals Flipkart.com Quality Products              | 6:30 AM      |         |
| •             |                                    | How to safely withdraw cash at ATM? - This is a system generated mail so please do not reply to this mail. To unsubscribe pl.,       | Dec 23       | e       |
|               | 🗋 😭 Dream11                        | Super Smash = Super Cash! A - New Zealand's Premier T20 competition The Dream11 Super Smash returns on December 2_                   | Dec 23       |         |
|               | 🔲 🕁 笋 me                           | Vraj packaging reply letter Regard's Hevil Bhandari                                                                                  | Dec 23       | H       |
|               |                                    | W Vraj Packaging                                                                                                    |              |         |
| ×             | Paisabazaar Support                | Your Dec'20 Credit Score moved by 10 points. Know why? - Hevilkumar, Your Dec'20 Credit Score from cibil has increased by            | Dec 23       |         |
| н             | 🔲 🕁 Ď Paytm                        | Paytm- Your Train Ticket : SURAT(ST) - VAPI(VAPI)   CC - TRAINS HI VIkram Damania, Your IRCTC e-ticket between Surat (S.,            | Dec 20       |         |
|               |                                    | invoice.pdf                                                                                                    |              |         |
| 0             | 🖂 👍 🐑 Grower Digest                | Hevil Bhandari, your Weekly Groww Digest: leverage & debt, FAANG stocks performance, & more - Stay on top of your invest             | Dec 20       |         |
| Con           | versation marked as unread. Undo   | You Champion! You're a winner in AUS vs IND - 10 crore+ users Congratulations! You've won ₹39 Australia vs India Test 17/1_          | Dec 19       |         |

#### Click on "Click Here" to Start fill Application form

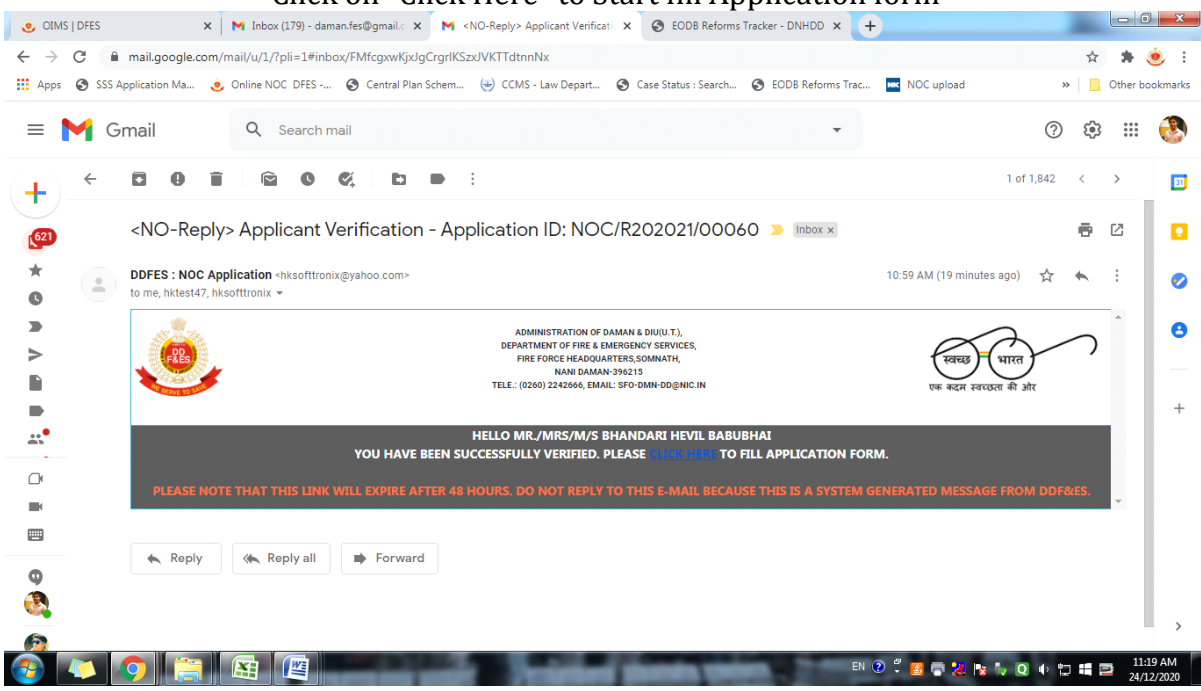

• Filling the application form:

#### Filling all details is mentioned in application form.

| Apps 🔄 SSS Application Ma                   | 🥶 Online NOC DFES 🤣 Central Plan Schem 🕹 CCMS - Law Depart 😵 Case Status : Search 😵 EODB Reforms Trac 🔤 NOC upload                                                                                                    | » 📃 Other bookma                    |
|---------------------------------------------|----------------------------------------------------------------------------------------------------|-------------------------------------|
|                                             | u.* f. environment ar direct i fager (start environmentality),<br>in the environmentality of the environmentality of the environmentality of the environmentality of the<br>environmentality of the environmentality of the environmentality of the environmentality of the<br>environmentality of the environmentality of the environmentality of the environmentality of the<br>environmentality of the environmentality of the environmentality of the environmentality of the<br>environmentality of the environmentality of the environmentality of the environmentality of the<br>environmentality of the environmentality of the environmentality of the environmentality of the<br>environmentality of the environmentality of the environmentality of the environmentality of the<br>environmentality of the environmentality of the environmentality of the environmentality of the<br>environmentality of the environmentality of the environmentality of the environmentality of the<br>environmentality of the environmentality of the environmentality of the environmentality of the<br>environmentality of the environmentality of the environmentality of the<br>environmentality of the environmentality of the environmentality of the<br>environmentality of the environmentality of the environmentality of the<br>environmentality of the environmentality of the environmentality of the<br>environmentality of the environmentality of the environmentality of the environmentality of the<br>environmentality of the environmentality of the environmentality of the environmentality of the<br>environmentality of the environmentality of the envis | (840) (11)<br>(9 101 1000 1 1 10)   |
| pplication Form                             |                                                                                                    |                                     |
| PERSONAL DETAIL                             | Declaration :                                                                                                    |                                     |
| BUILDING & OWNER<br>DETAIL                  | <ol> <li>I Have Read And Agreed To The Notice/ Conditions Above And Make Following Declaration/ Undertaking.</li> <li>This Declaration Of Undertaking is Executed By Shri Resident At As -1 Of M/s in Favour Of The Department Of Fire &amp; Emer</li> </ol>                                                                                                    | gency Services.                     |
| DESIGNATION &<br>OCCUPANCY                  | Daman For Renewal Of Final N.O.C Of My/ Our Building.<br>3. I/we Say That I/we Are Of The Under Name & Style Of Having ground floor + Upper Floors With Total Height Of Meters From The                                                                                                    | General Ground                      |
| BUILDING & FLOORS                           | <ol> <li>Level op to the terrace Level on Land bearing Surveyport No. Studated Att., JAMARA,</li> <li>I/we Have Applied For Renewal Of Final No Objection Certificate Of The Building Under Name &amp; Style Of On Land Bearing<br/>Studed Att., DAMAN, The Databilid of Diac of The Building As Share Balaw Whith Is Assessed As Per Development Center</li> </ol>                                                                                                    | Survey/plot No.                     |
| TOTAL AREA DETAIL                           | Municipality Building Model Bye-laws And Zoning Regulation By The Competent Authority.                                                                                                    | foty Mossuros/                      |
| BUILDING ABUTS &<br>WATER SOURCES<br>DETAIL | Recommendations As Mentioned In "Final No-objection Certificate/ Report" Of The Building Under Name & Style Of Or<br>Survey/plot No. Situated At , , DAMAN ,                                                                                                    | n Land Bearing                      |
| OTHER DETAILS                               | 6. I Undertake To Maintain The Entire Arrangement Of Fire Fighting System And Equipments/accessories Installed At Building O<br>Survey No. Situated At , , ,DAMAN , In Good Working Condition So As To Ensure Their Perfect Serviceability At All Times By Reg<br>And Replacing The Obsolete Equipments Failing Which The Same Should Be Cancelled.                                                                                                    | n Land Bearing<br>Jularly Servicing |
|                                             | 7 // We Undertake To Obtain Annually Renewal Certificate For Satisfactory Maintenance Of The Fire Finhting Arrangement May                                                                                                    | to In The Said/                     |
| ATTACHMENT DETAIL                           | Proposed Building And Failing Which The Same Should Be Cancelled And I/ We Shall Liable For Punitive/ Penal Action As                                                                                                    | Per Notification                    |

#### Click on Confirm & Submit for Upload Documents/Papers as per check list Upload Photos and Signature of JPEG file

- 8. I/ We State That No Inflammable Materials Or Hazards Chemicals Or Explosive Substance/ Materials Will Be Stored In The Premises Without The Approval Of Competent Authority And In The Event Of Any Violation, I/ We (Owner/ Occupant) Of The Said Premises Will Be Liable To Be Dealt With Penal Action.
- 9. That I Have Also Submitted The Residential And Photo Identity Proof Duly Attested
- 10. That This Declaration Is Required To Be Produced In The Office Of The Fire & Emergency Services, Daman For The Purpose Of Undertake To Comply All Conditions As Mentioned In Annual Renewal Of Final No Objection Certificate Failing Which The Same Should Be Cancelled.
- 11. I/ We Say That This Undertaking Will Be Binding On Me/ Us, Our Heirs, And Administrators And To Our Assignees.
- 12. Whatever Stated Above Is True To The Best Of My Knowledge And Belief And I Also Know That Making False Declaration Is An Offence.

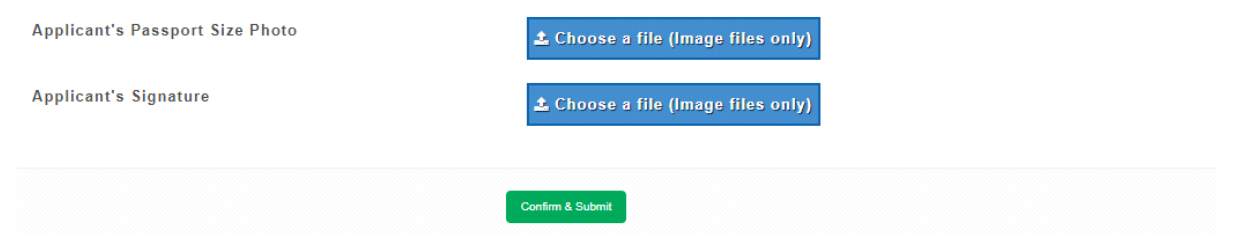

• Upload all Documents as per check list:

| Fire Department                        | =                                                                                 | ¢ | ۵ | 🐥 Hevilkumar B. Bhandari |
|----------------------------------------|-----------------------------------------------------------------------------------|---|---|--------------------------|
| 💧 Hevilkumar B. Bhanda                 | Please Attach Following Documents To Submit Application                           |   |   |                          |
| A Data Entry Operator  MAIN NAVIGATION | ld Proof                                                                          |   |   |                          |
| 🚳 DASHBOARD                            | Adhar Card                                                                        |   |   | *                        |
| APPLICATION 6 <                        |                                                                                   |   |   | <u>^</u>                 |
| 변 CHARGE 〈                             |                                                                                   |   |   |                          |
| REPORT <                               |                                                                                   |   |   | -                        |
|                                        | ▲ Choose a file (Image/pdf files only)                                            |   |   | Remove                   |
|                                        | Photographs Of All Fire Fighting System Along With Marginal Open Spaces / Setback |   |   |                          |
|                                        |                                                                                   |   |   | <u> </u>                 |
|                                        |                                                                                   |   |   |                          |

#### **Upload Documents/Papers as per check list**

Click on "Submit" after upload all documents and mail also send to registered e-Mail for Tracking of Application.

#### <mark>iii). TRACK STATUS OF APPLICATION</mark>:

• AFTER SUBMIT APPLICATION TO THE FIRE DEPARTMENT : The applicant shall be track the application as per received e-mail. "Click here" to track application"

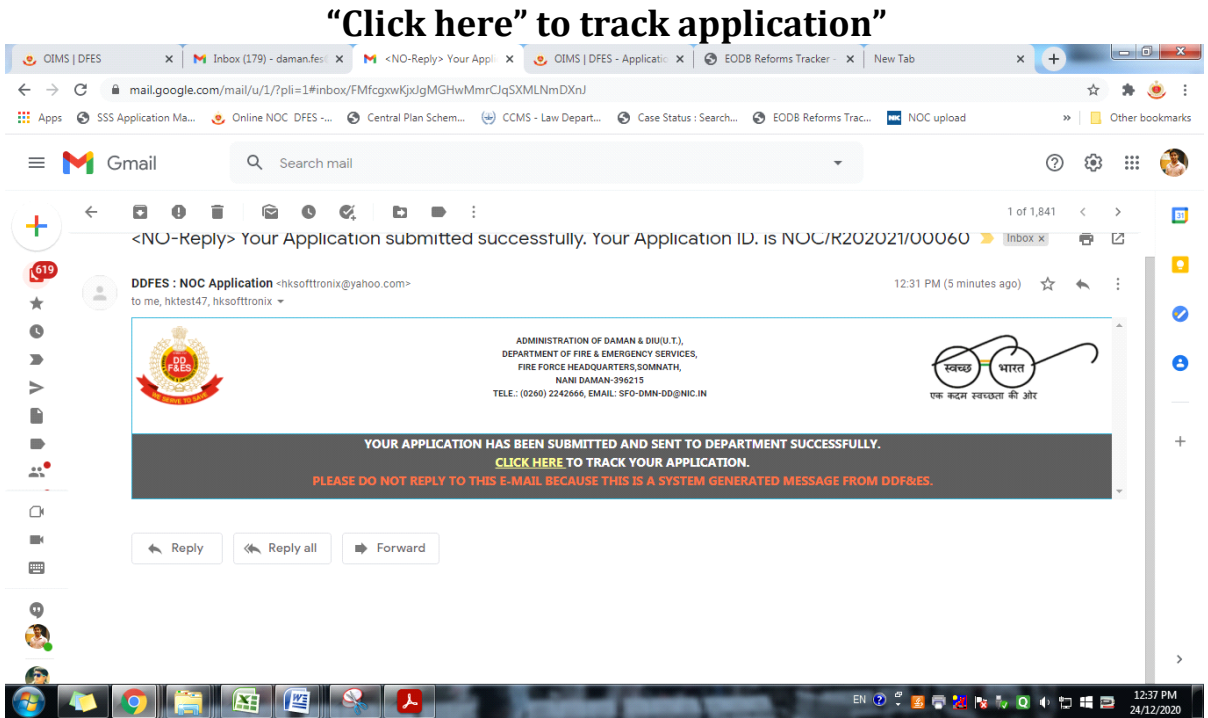

### • TRACK APPLICATION:

View the file status

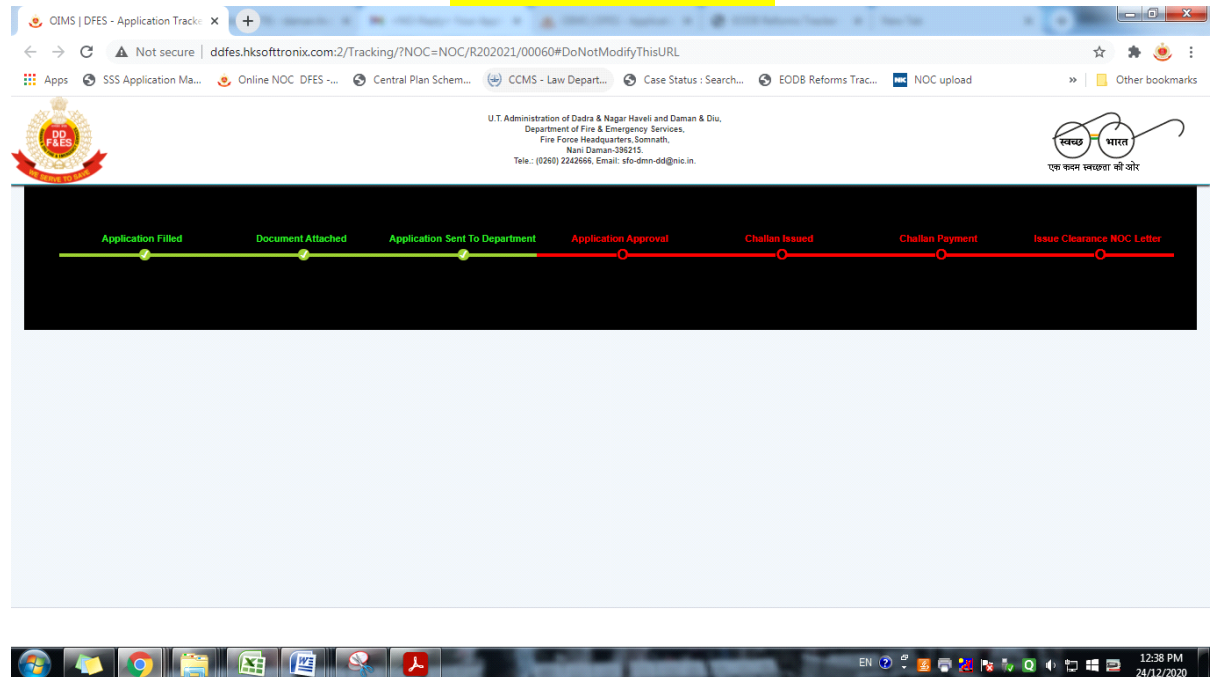

## • <u>Fire Department Internal Procedure:</u>

#### <u>Steps – 1</u>

After upload all documents, submit the application to the Department.

### <u>Step – 2</u>

Once the application is submitted it appears in the Dashboard of the Dealing Hand and application forwarded to Assistant Director.

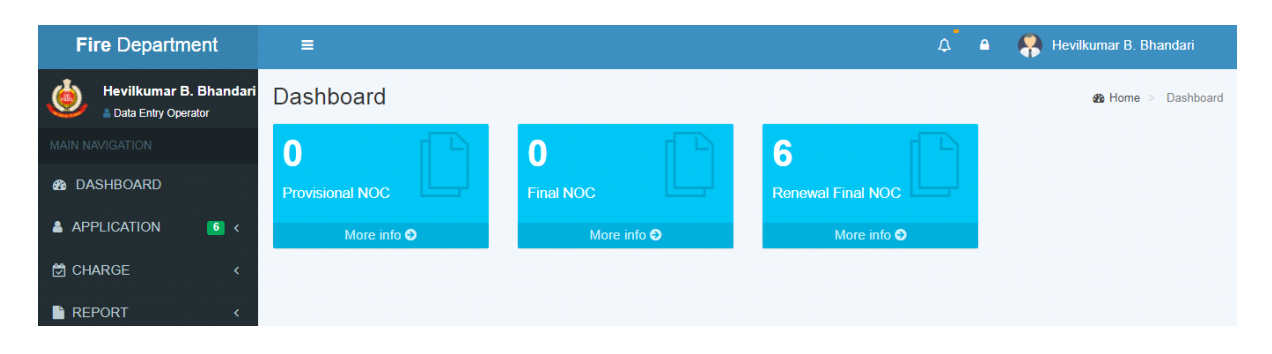

## <u>Step – 3</u>

Assistant Director forwarded to Station Fire Officer/Asstt. Station Fire Officers for inspection of the premises.

| Fire Department     | ≡                           |         |                              | ۵              | ۵  | 🠥 Hevilkumar B. Bhandari 🛛 « |
|---------------------|-----------------------------|---------|------------------------------|----------------|----|------------------------------|
| bata Entry Operator | ViewApplicat                | ionForm |                              |                |    | Home > ViewApplicationForm   |
| MAIN NAVIGATION     | Action                      | Action  |                              |                |    |                              |
| B DASHBOARD         | TAG                         |         |                              |                |    |                              |
| APPLICATION 6 <     | Personal Details            |         | Forward To Assisant Director | Attach Documen | ts |                              |
| 🛱 CHARGE 🛛 <        | Building/Premises<br>Detail |         |                              |                |    |                              |
| REPORT <            | Owner/Director<br>Detail    |         |                              |                |    |                              |

### <u>Step – 4</u>

The Inspection Committee shall review the application and inspect the premises and submit their inspection report for further action.

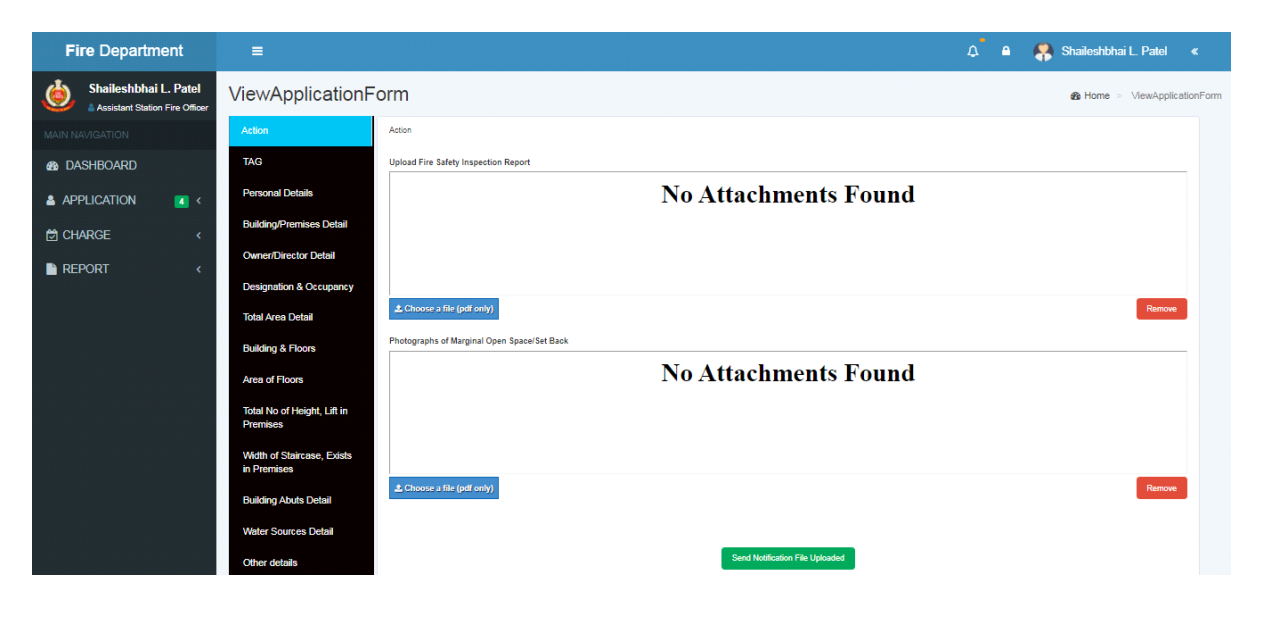

#### <u>Step – 5</u>

Basing on the inspection report, Further the senior officers will scrutinize the inspection Committee report and the submit their recommendation whether, the NOC issued (or) not.

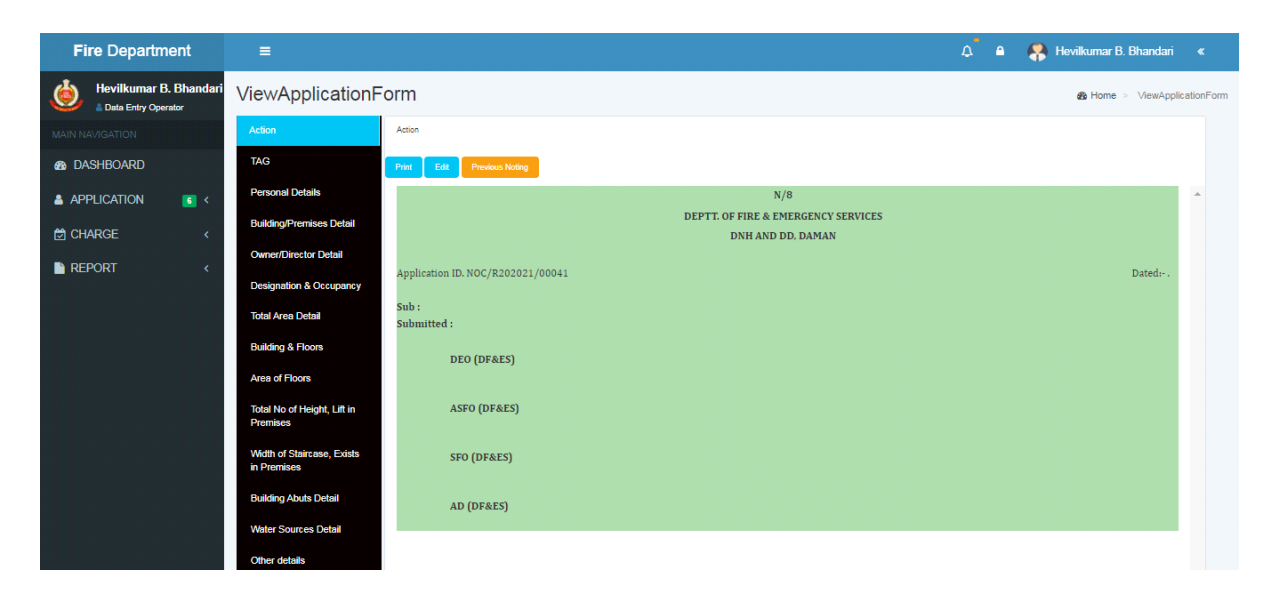

### <u>Step – 6</u>

Finally, the Officers concerned have reviewed the inspection Report and remarks given by the Director of Fire & Emergency Services, DNH and Daman & Diu shall approve either may be issued or not.

#### <u>ii). PAYMENT OF APLICATION FEE</u> Step – <u>7</u>

<u>Step – /</u>

#### <u>After Approval</u>:

- Upload Bank challan and sent to applicant for Payment with e-payment link.
- Rs. 2500/- Renewal of Fire NOC fees.

### Click on Issue Bank Challan

| Fire Department                          | ≡ |                          |            |                    | ۵ ۵  | 🤗 Hevilkuma | r B. Bhandari « |
|------------------------------------------|---|--------------------------|------------|--------------------|------|-------------|-----------------|
| 💧 Hevilkumar B. Bhandari                 |   |                          |            |                    |      |             |                 |
| Data Entry Operator      MAIN NAVIGATION |   | Bank Challan Date *      | 24-12-2020 | Bank Challan No. * |      | 100         |                 |
|                                          |   |                          |            |                    |      |             |                 |
|                                          |   | Bank Challan Amount.*    | 2500       |                    |      |             |                 |
| APPLICATION 22 <                         |   |                          |            |                    |      |             |                 |
| ☐ CHARGE <                               |   | Upload Bank Challan *    |            |                    |      |             |                 |
| REPORT <                                 |   |                          |            |                    |      |             | Î.              |
|                                          |   |                          | Challan    | Print Report       |      |             |                 |
|                                          |   |                          | Chal       | llan No. : 114     |      |             |                 |
|                                          |   | Choose a file (pdf only) |            | INDIA (bash)       | MOTI | NALAAN      | Remove          |
|                                          |   |                          |            |                    |      |             |                 |
|                                          |   |                          | łst        | sue Bank Challan   |      |             |                 |

## <u>Step – 9</u> <u>BANK CHALLAN & ONLINE PAYMENT:</u>

Emails directly sent to the Applicant email ID to make the payment. The Applicant make the payment as per the following instruction:

- Enter Application No.
- Enter Amount as per Challan
- Mobile Number
- Email

|                                                                            | Click here                                                             | e to subm          | it                           |                                                              |
|----------------------------------------------------------------------------|------------------------------------------------------------------------|--------------------|------------------------------|--------------------------------------------------------------|
| M Inbox (1) - hevilbhandari@gm: 🗙 🚺 😰 (78) WhatsApp                        | x 🔕 SBIePay >                                                          | OIMS   DFES        | 🗙 👲 DDFES - Initiate Payment | × + • • • • • • •                                            |
| ← → C 🔒 fes.ddd.gov.in/Payment/Request                                     |                                                                        |                    |                              | ର 🖻 🖈 🔲 🚱 :                                                  |
| સંઘ પ્રદેશ દાદશ અને નગર કવેલી અને દમણ અને દીવ                              | U.T. of Dadra and Nagar Haveli and Daman and Diu                       | Skip To Navigation | Skip To Main Content A+ A A- | English 🗸 Logout 🔂 🌰                                         |
| સંઘ પ્રદેશ દાદરા અને નગર કવેલી<br>UT of Dadra and Na<br>Department Of Fire | અને દમણ અને દીવ<br>gar Haveli and Daman and Di<br>& Emergency Services | 1                  | ()                           | THE A RESCUE<br>HEPPACE<br>WINDER<br>CITY FRE CONTROL<br>101 |
| INITIATE PAYMENT                                                           | T                                                                      |                    |                              | HOME / PAYMENT                                               |
| Enter Application Id *                                                     |                                                                        |                    |                              |                                                              |
| NOC/P202223/00604                                                          |                                                                        |                    |                              |                                                              |
| Enter Amount *                                                             |                                                                        |                    |                              |                                                              |
| 2941                                                                       |                                                                        |                    |                              |                                                              |
| Mobile no *                                                                |                                                                        |                    |                              |                                                              |
| 9824180715                                                                 |                                                                        |                    |                              |                                                              |
| EmailId                                                                    |                                                                        |                    |                              |                                                              |
| jaideepptandel@gmail.com                                                   |                                                                        |                    |                              |                                                              |
| Enter Remark                                                               |                                                                        |                    |                              |                                                              |
|                                                                            |                                                                        |                    |                              |                                                              |
| Submit                                                                     |                                                                        |                    |                              |                                                              |
| 🚯 🚺 💽 😭 📳                                                                  | The second second                                                      | diam'r annie       | EN 🕖 🛱 🌠 Q 😜 🕲 🕇 🕕           | 🗟 🛱 🖉 📑 1253 PM                                              |

#### <u>Step – 10</u> <u>SBI e-PAYMNENT GATEWAY</u>

The applicant has paid the amount through UPI, DEBIT/CREDIT CARD & NET BANKING. **Click to pay** 

|                    | As per <b>RBI Gu</b>                                                                                                    | idelines all cards (physical a | nd virtual) shall be                                                                                                    | enabled for u       | use only at contact-based points of | usage [viz.                              |                                                                                                   |  |
|--------------------|----------------------------------------------------------------------------------------------------|--------------------------------|----------------------------------------------------------------------------------------------------|---------------------|-------------------------------------|------------------------------------------|---------------------------------------------------------------------------------------------------|--|
|                    |                                                                                                    |                                |                                                                                                    |                     |                                     |                                          |                                                                                                   |  |
| Payment Details    |                                                                                                    |                                |                                                                                                    |                     |                                     | CIES<br>2041.00                          |                                                                                                   |  |
| Debit/Credit Card  | Please enter your card                                                                                                    | details                        |                                                                                                    |                     | Order Summary                       | IP A I I I I I I I I I I I I I I I I I I |                                                                                                   |  |
| Internet Banking   | Card Number                                                                                                    |                                |                                                                                                    |                     | Order No :                          |                                          | ○       ○         ☆       ○         ∨iz.         ○         ○         ○         ○         Show all |  |
|                    |                                                                                                    |                                | VISA 🌒 🔤                                                                                                    | RuPay)              | 3168209987545130                    | ICIES<br>DAMAN<br>2941.00                |                                                                                                   |  |
| BHIM UPI           | Expiry Date/Valid Thru                                                                                                    |                                | CVV/CVC 4-DB                                                                                                    | с                   | Marchant Nama                       |                                          |                                                                                                   |  |
| 每 NEFT             | Month ~                                                                                                    | Year 🗸                         | VISA  VISA | FIRE AND EMERGENCIE | ES                                  |                                          |                                                                                                   |  |
|                    | Name of the card holder                                                                                                    |                                |                                                                                                    |                     | SERVICES DNH AND DA                 | AMAN                                     | AN<br>1.00                                                                                        |  |
| SBI Branch Payment | Name as on card                                                                                                    |                                |                                                                                                    |                     |                                     |                                          |                                                                                                   |  |
|                    | Use your GSTIN for                                                                                                    | claiming input tax (Optiona    | al)                                                                                                    |                     | Amount: 2                           | 2941.00                                  |                                                                                                   |  |
|                    |                                                                                                    | Pay Now                        |                                                                                                    |                     | Processing fee:                     |                                          |                                                                                                   |  |
|                    | Visa       Image: Constraint of the card holder       Order No.:       3168209987545130         Expiry Date/Valid Thru       CVV/CVC 4-DBC       Merchant Name:         Month       Year       Image: CVV/CVC 4-DBC         Name of the card holder       Merchant Name:         Name as on card       Image: CVV/CSS DNH AND DAMAN AND DIU         Image: Constraint of the card holder       Amount:       2941.00         Pay Now       Cancel       GST: |                                |                                                                                                    |                     |                                     |                                          |                                                                                                   |  |
|                    |                                                                                                    |                                |                                                                                                    |                     | Total:                              |                                          |                                                                                                   |  |
|                    |                                                                                                    |                                |                                                                                                    |                     | APM ID: PG_TRANS_396                |                                          |                                                                                                   |  |

After receipt of the successful payment the screen shot shall be uploading in receive email link.

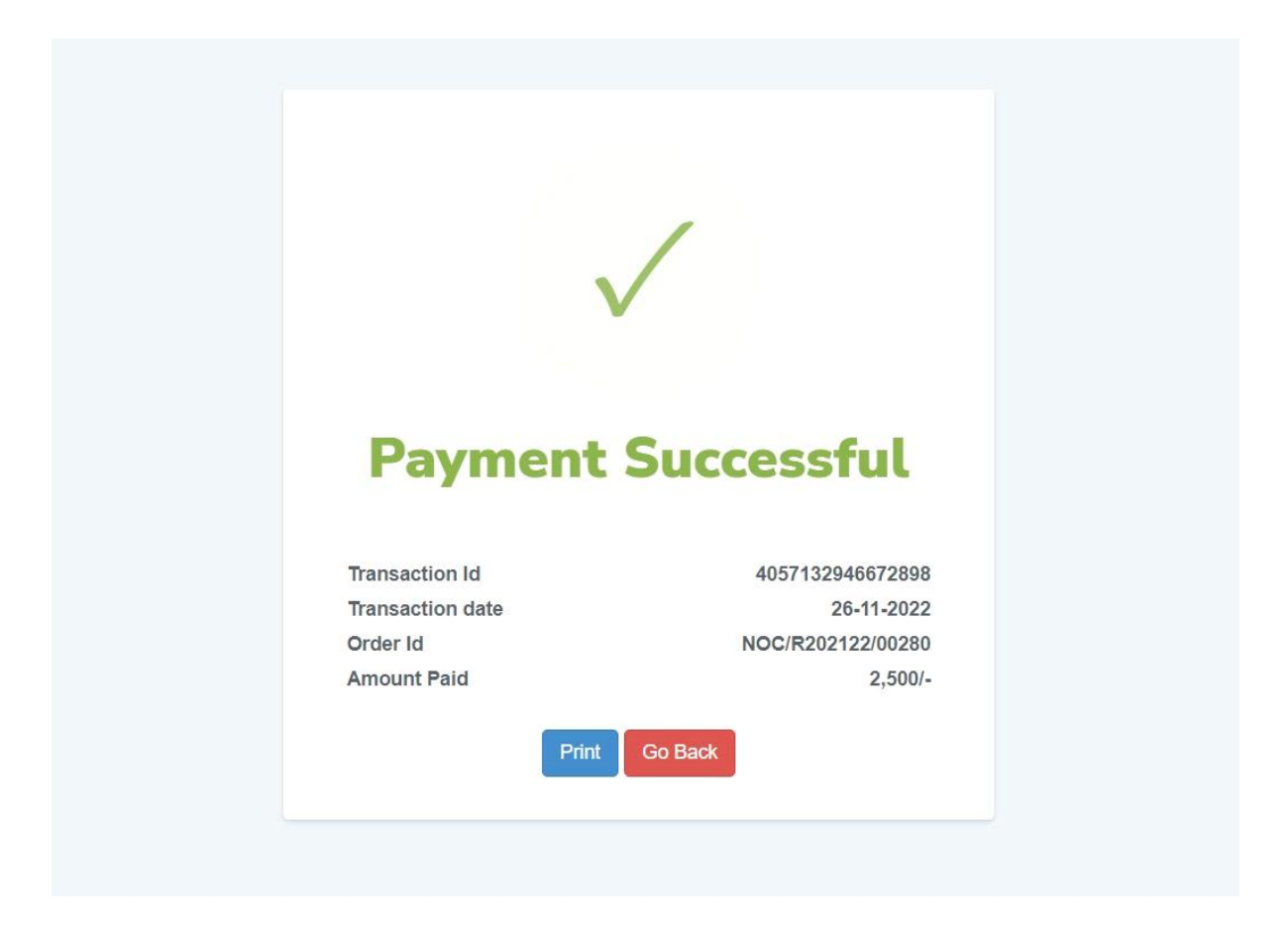

#### <u>Step – 11</u>

#### Submit Bank Receipt:

The Applicant has submitted the payment receipt. Enter Bank Challan Receipt No. and Bank Challan date

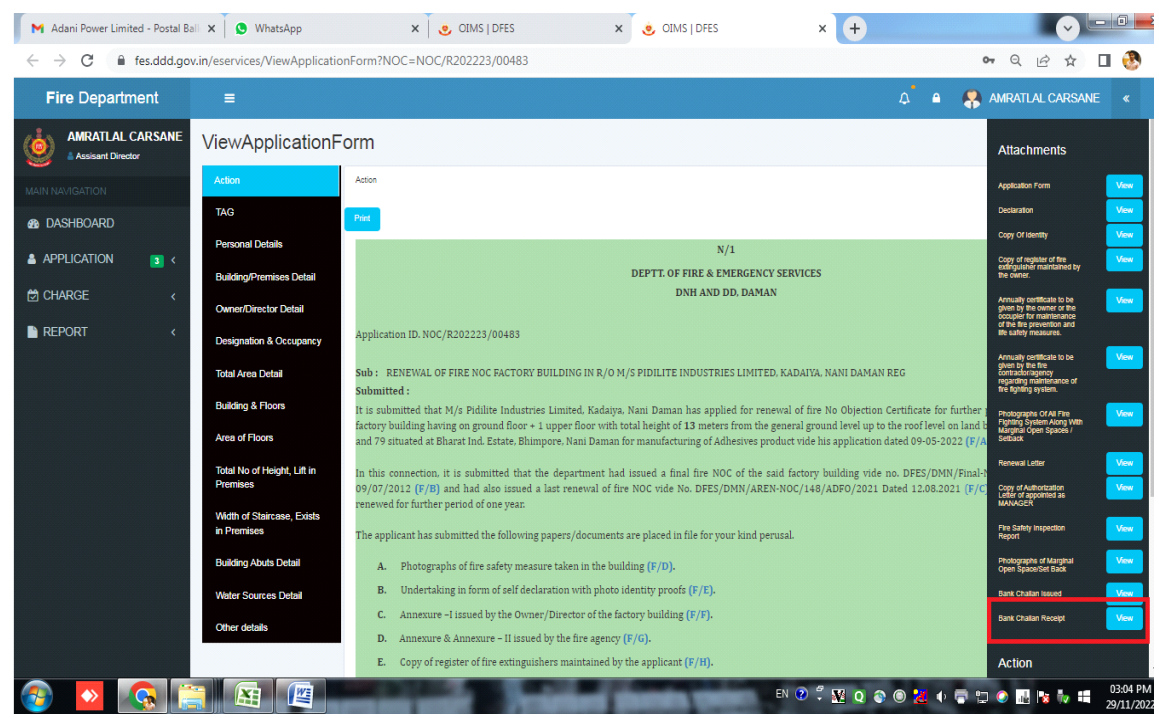

```
Payment Receipt
```

#### iv). DOWNLOAD THE FINAL SIGNED CERTIFICATE:

**<u>Clearance Issued:</u>** 

• After receive the payment receipt, Fire NOC directly to applicant through online.

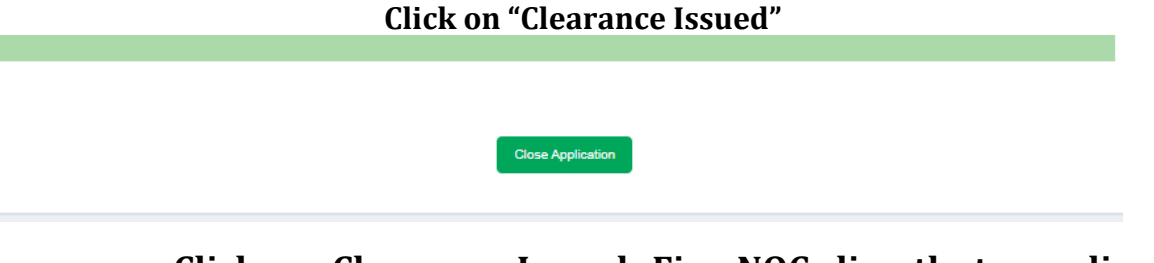

• Click on Clearance Issued, Fire NOC directly to applicant through email.

Download the final signed certificate

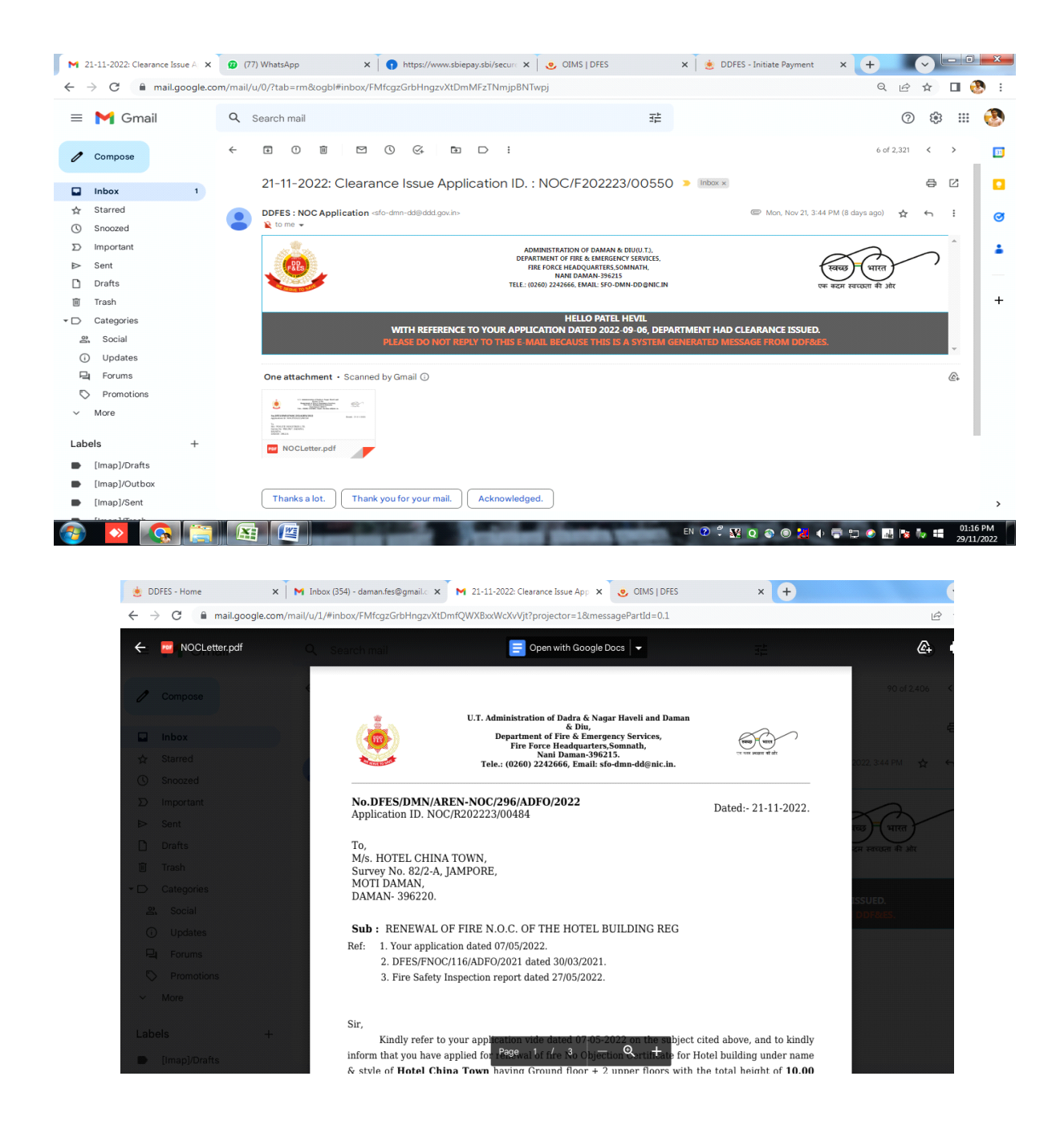

#### iv). THIRD PARTY VERIFICATION:

### **Go through following link** to view the issue fire NOC:

#### http://daman.nic.in/fire and emergency services/fireindex.aspx Website

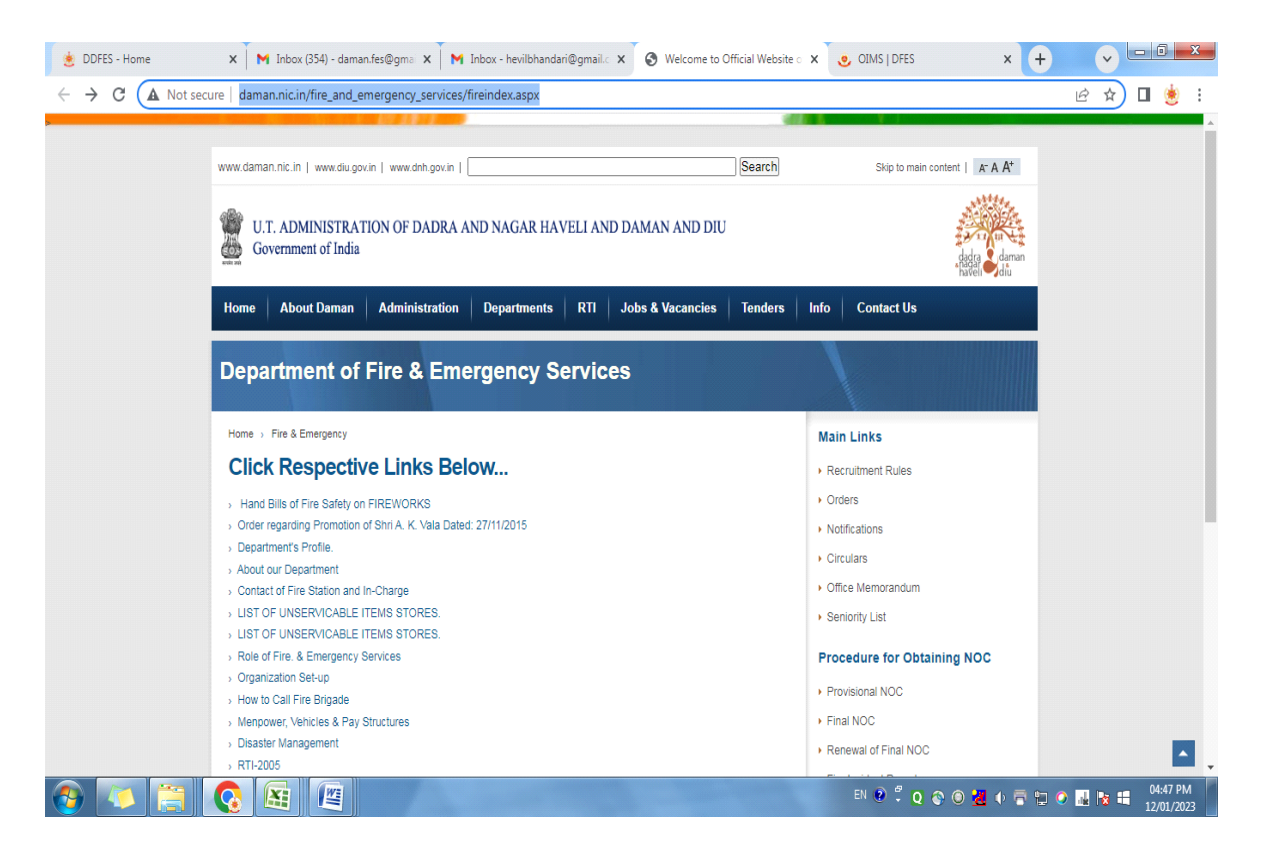

#### Click on Annual Renewal to view the issue of Renewal of fire NOC

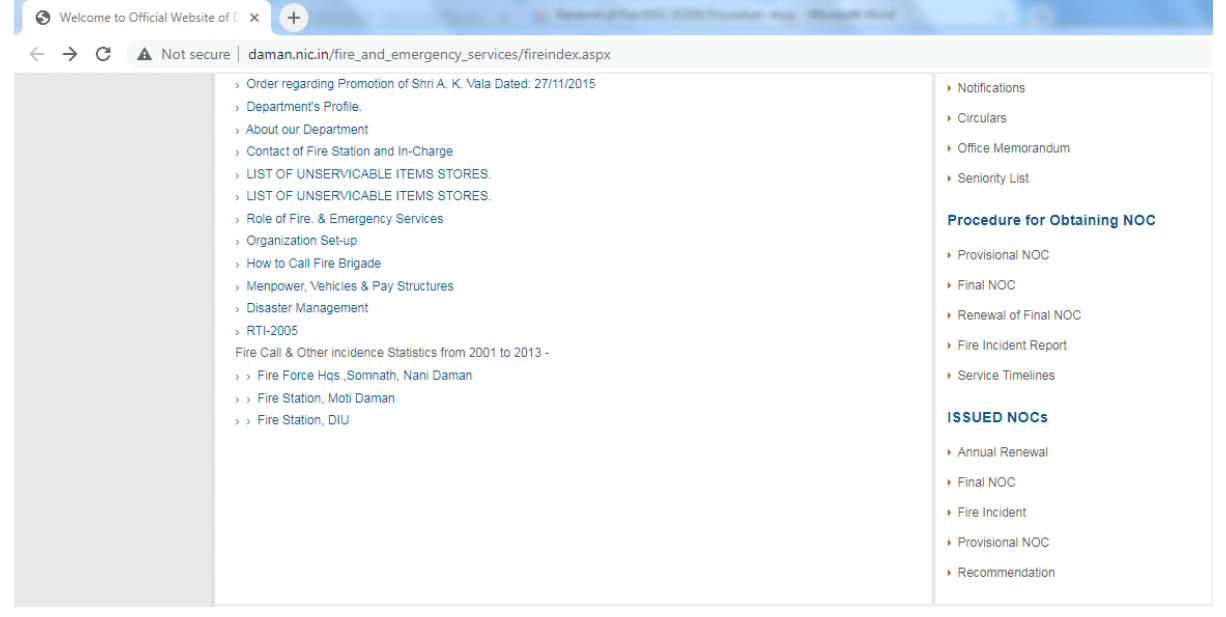

Online issue of fire NOC view

| Home > I | Home > Fire & Emergency Annual Renewal                                                                                           |                                                |                                                   |  |
|----------|----------------------------------------------------------------------------------------------------|------------------------------------------------|---------------------------------------------------|--|
| Sr.No    | Name & Address of Applicant                                                                                                    | Type of<br>Occupancy                           | Document No. & Date                               |  |
| 1        | Shri KANTIBHAI MANCHHABHAI PATEL,<br>Survey No. 425/1 & 425/2, KATHIRIA,<br>NEAR LIFE CARE HOSPITAL, NANI<br>DAMAN,              | Residential-<br>cum-<br>Commercial<br>building | DFES/DMN/AREN-<br>NOC/174/ADFO/2021<br>27-12-2021 |  |
| 2        | M/s. MULTIBASE INDIA LIMITED,<br>Survey No. 74/5-6, VILLAGE KADAIYA,<br>DAMAN INDUSTRIAL ESTATE, KADAIYA,<br>DAMAN- 396210       | Industrial                                     | DFES/DMN/AREN-<br>NOC/176/ADFO/2021<br>27-12-2021 |  |
| 3        | M/S. SOVEREIGN PHARMA PVT LTD,<br>SURVEY NO. 45/3, 46/1-4, 46/10, 46/11,<br>KADAIYA, COASTAL HIGHWAY, KADAIYA,<br>DAMAN- 396210. | Industrial                                     | DFES/DMN/AREN-<br>NOC/172/ADFO/2021<br>27-12-2021 |  |
| 4        | M/s. HOTEL THE EMERALD,<br>Plot No. 44/67, MOTEGAM SHERI, SEA<br>FACE ROAD, NANI DAMAN, DAMAN-<br>396210.                        | Hotel<br>Building                              | DFES/DMN/AREN-<br>NOC/175/ADFO/2021<br>27-12-2021 |  |

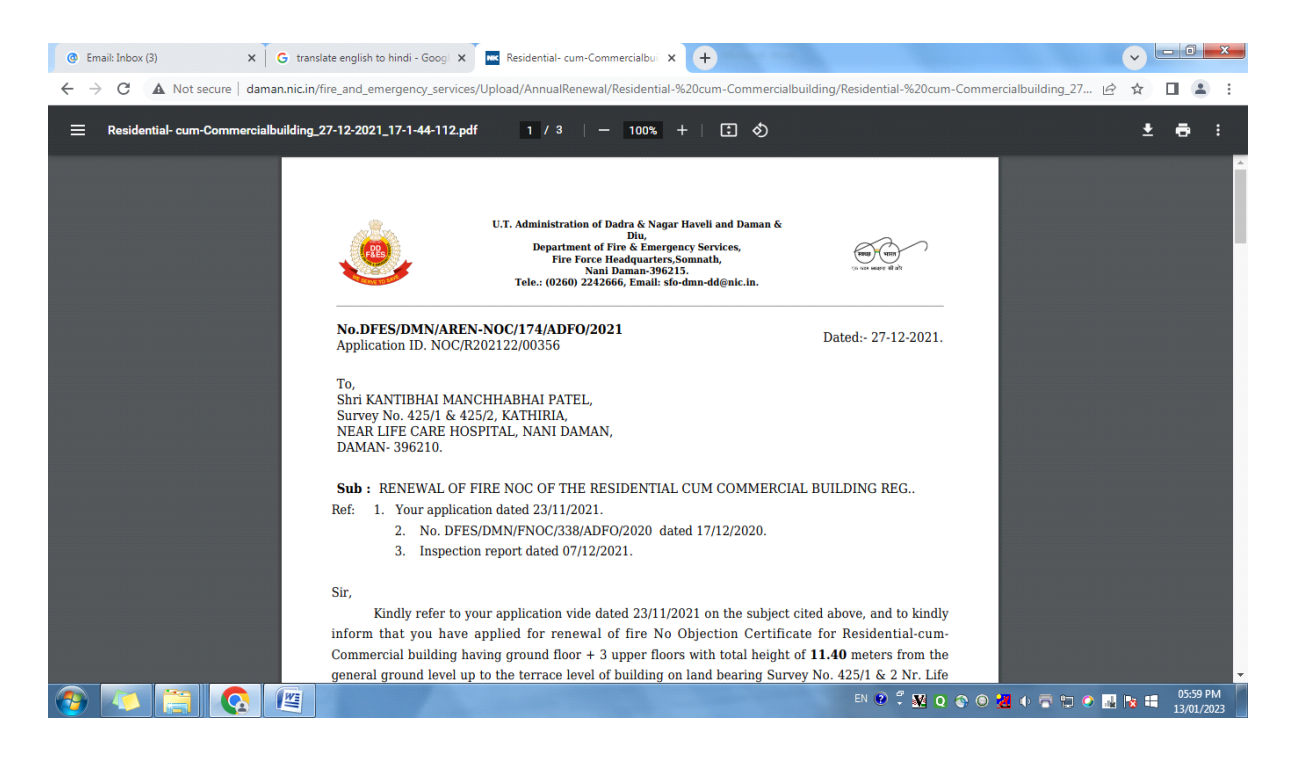